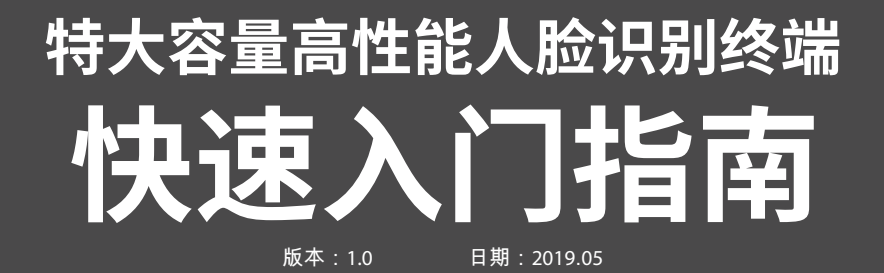

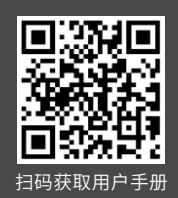

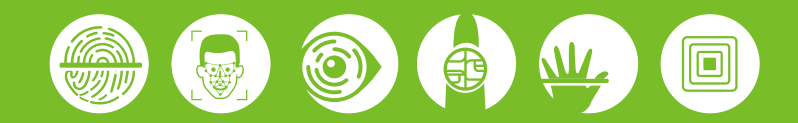

#### 1 设备外观

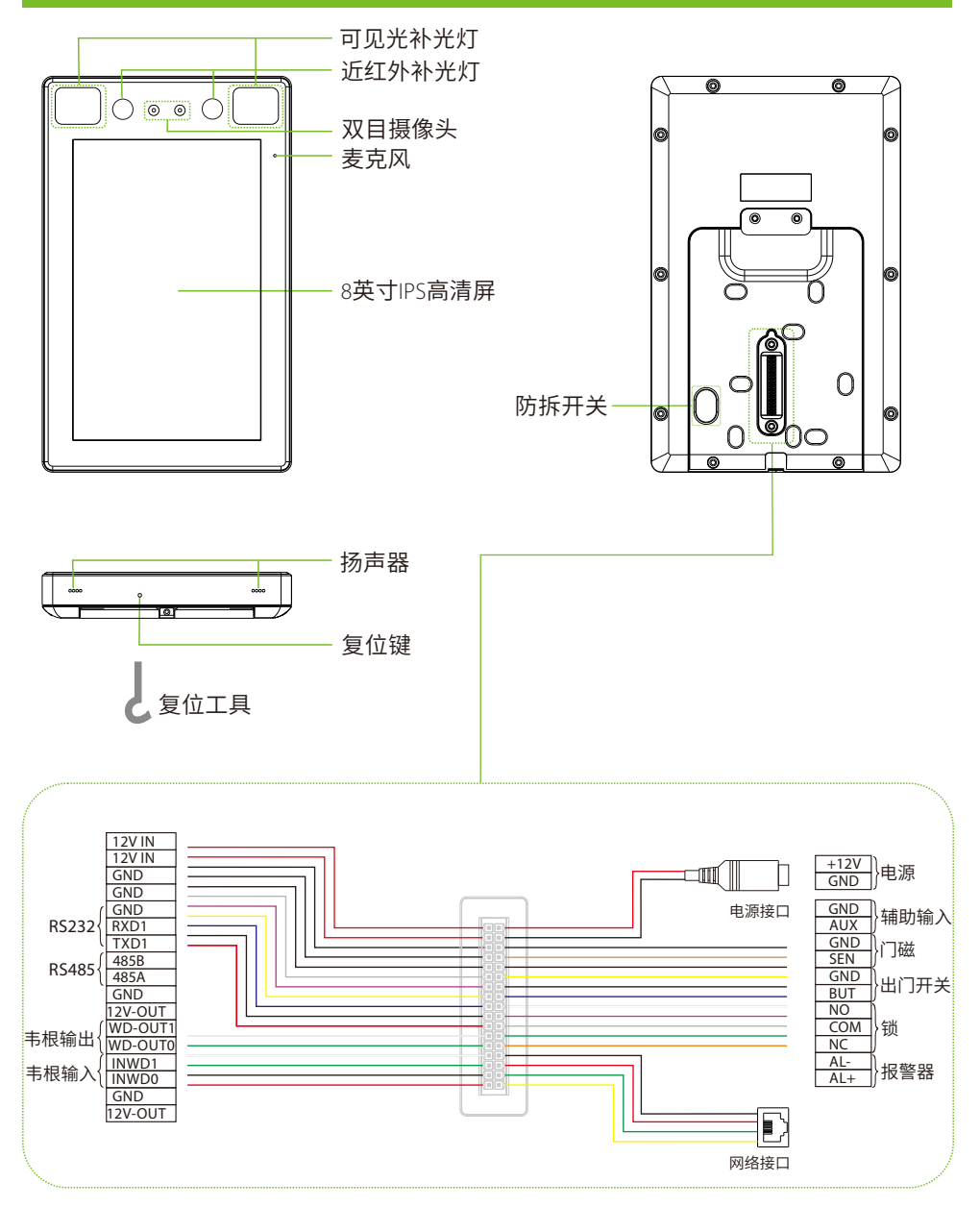

注:为避免破坏设备防尘防水等级,请勿用物件插入麦克风、扬声器、复位键等孔位,设备复 位时请使用专用工具进行复位。

# 2 设备安装

#### ◆ 设备安装在墙上

- ① 将安装模板纸贴于墙上并钻孔。
- ② 将后挂板固定在墙上。
- ③ 将设备由上至下挂扣在后挂板上。
- ④ 用螺丝固定设备和后挂板。

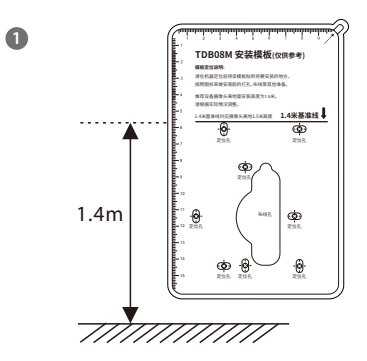

2

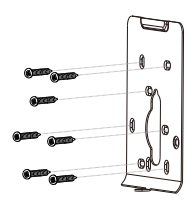

3

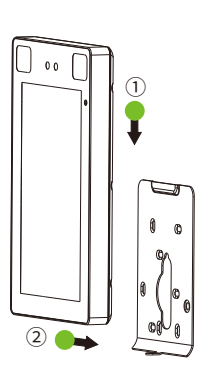

4

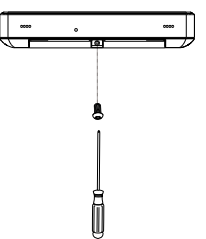

# 2 设备安装

#### ◆ 设备安装在闸机上

安装前,请将线缆穿过安装支架。

- ① 在闸机上打一个安装孔,将安装支架插入闸机的安装孔中,固定螺母。
- ② 将设备调整至合适的角度。

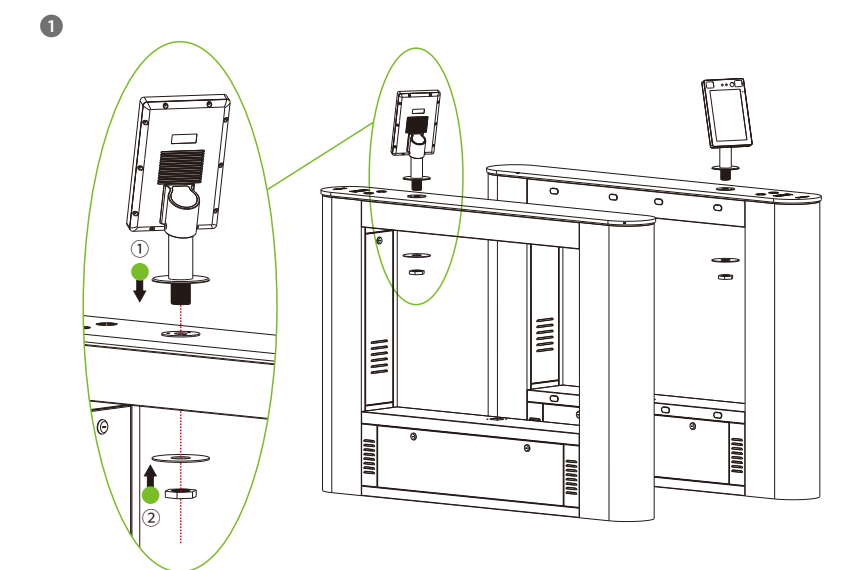

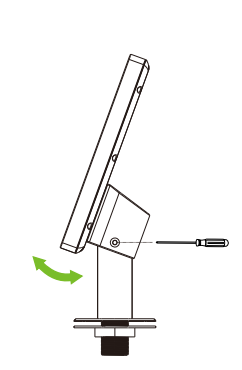

2

## 3 门禁系统示意图

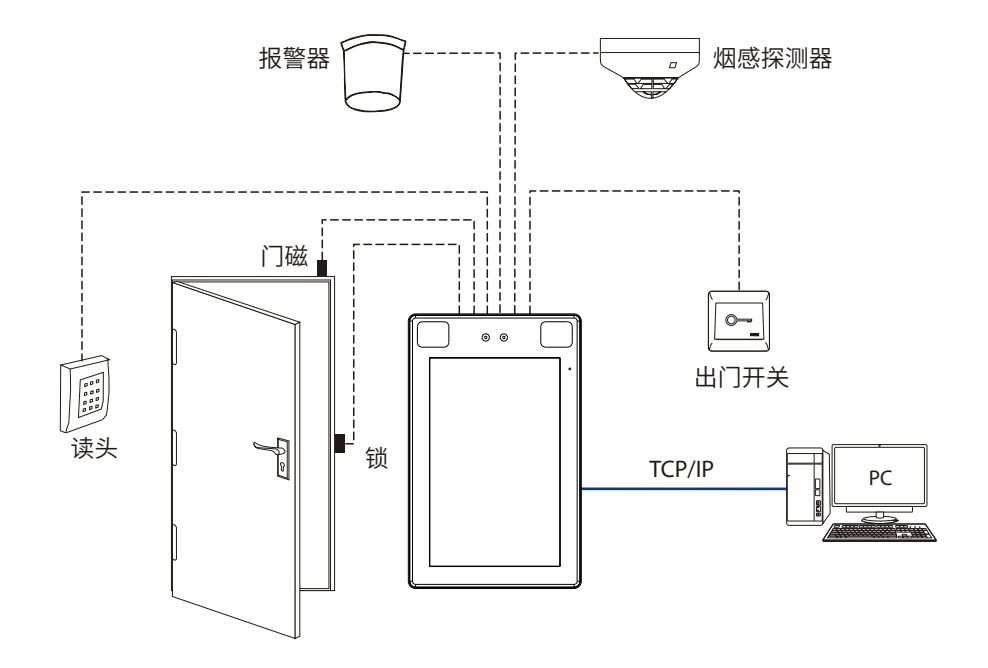

# 4 连接门磁、出门开关、报警器、烟感探测器

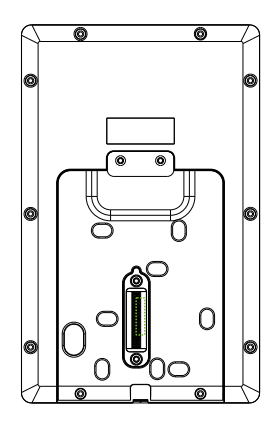

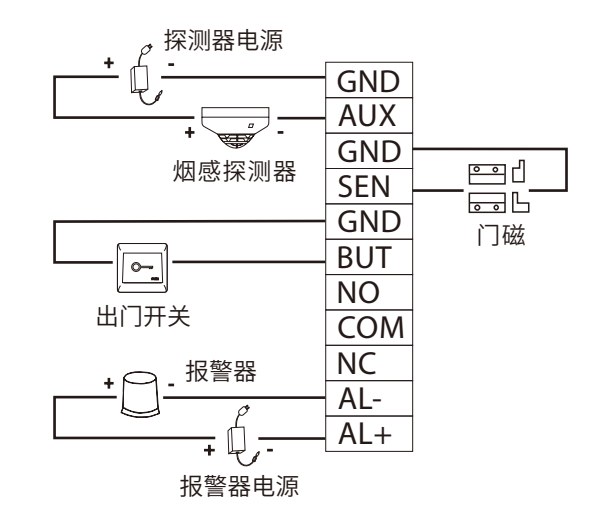

## 5 连接门锁

本设备可支持常开型和常闭型锁,对通电时打开,断电时关闭的锁,应该使用NO端子,对通电时关闭、断电时打开的锁,应该使用NC端子。以常闭锁为例:

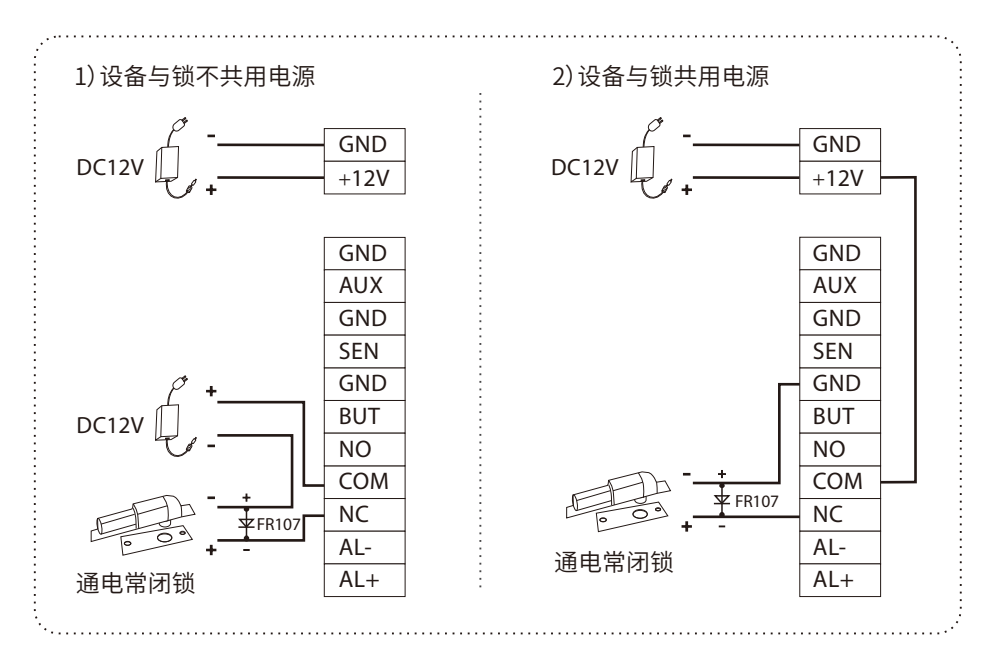

## 6 连接韦根读头

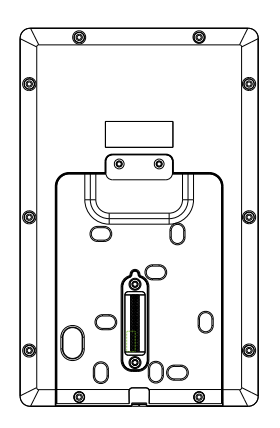

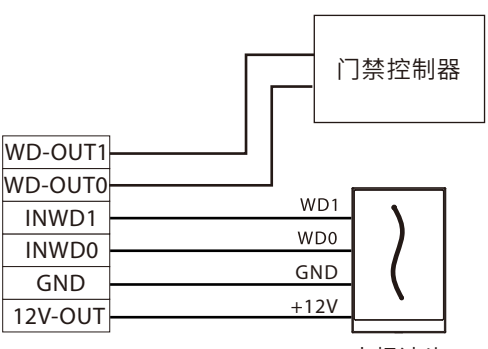

韦根读头

## 7 连接闸机

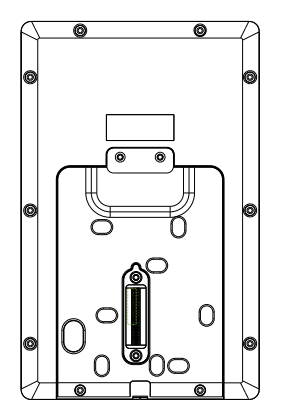

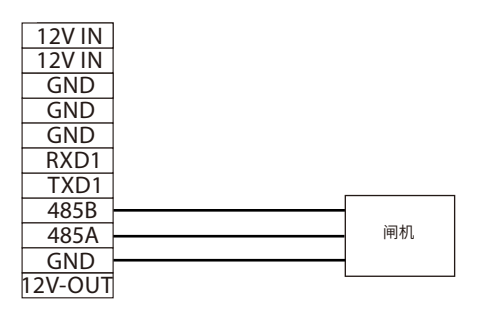

#### 8 连接485读头

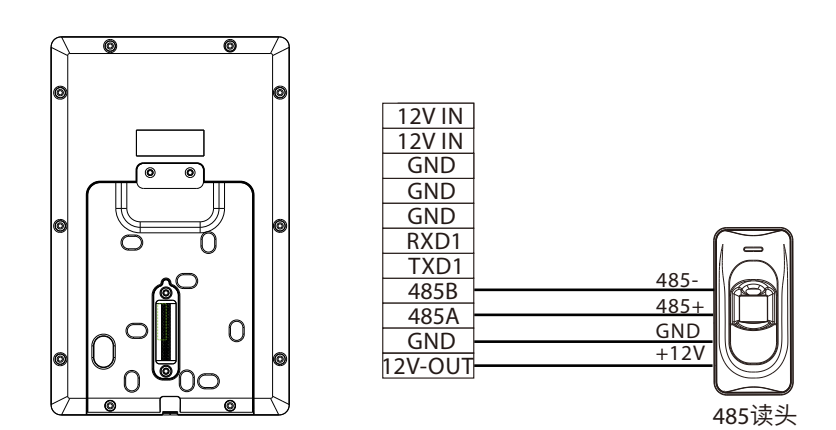

注:485A、485B要么接闸机,要么接读头,不能同时接入。

### 9 连接电源

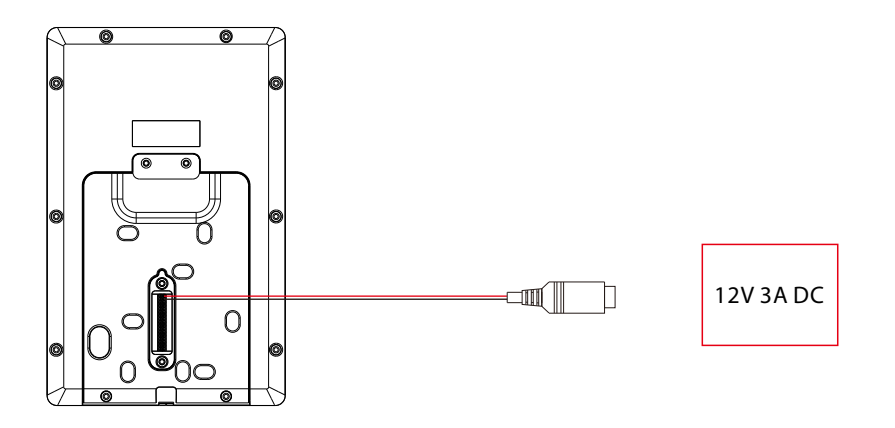

- 电源推荐:12V-3A。
- 如果和其他设备共用电源,建议电源的供电电流大于总工作电流。

#### 10 以太网连接电脑

通过以太网线连接设备和电脑软件。举例说明如下图所示:

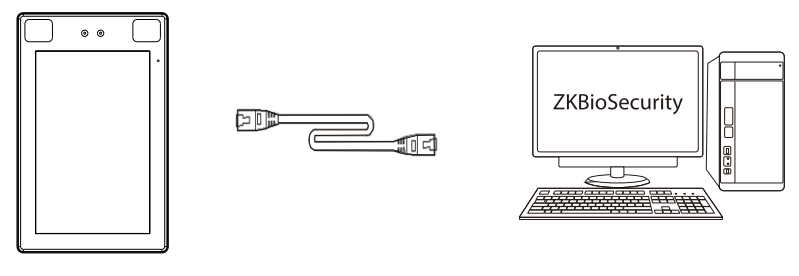

IP地址:192.168.1.201 子网掩码:255.255.255.0

IP地址:192.168.1.130 子网掩码:255.255.255.0

注意:设备连接软件时,请确保设备IP与服务器IP在同一个网段内。

点击【通讯设置】>【网络设置】>【IP地址】,输入IP地址后点击【OK】。

### 11 新增员工

当设备中没有设置超级管理员时,点击 = 即可进入菜单操作;设置了超级管理员后,需通过超 级管理员验证后才能进入菜单。为了设备的安全性,建议首次使用设备时,登记超级管理员。

**方式一:** 在设备上登记用户

点击设备待机界面 =>用户管理>新增用户,进入新增用户界面,输入工号、姓名、权限、人脸、 密码、用户照片和门禁权限。

Ø

系统设置

记录查询

1

**方式二:**通过"百傲瑞达软件"登记用户 在百傲瑞达软件中点击人事 > 人员 > 新增, 登记用户。 具体操作请参考《百傲瑞达用户手册》。

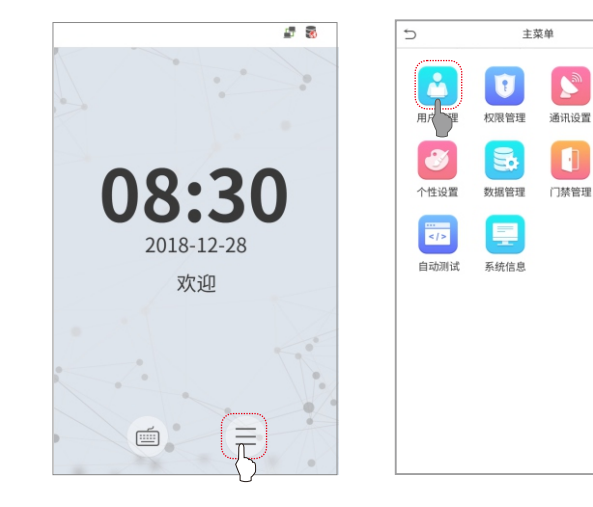

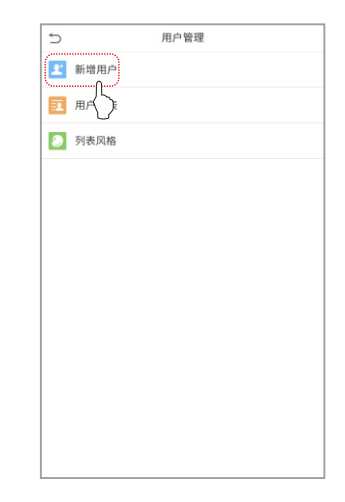

| 工号     1       姓名     普通用户       秋風     普通用户       人脸     0       密码     0       汀梨校風     1 | ⇒ 新増用 | <u></u> |
|---------------------------------------------------------------------------------------------|-------|---------|
| 姓名<br>枚限 普通用户<br>人脸 0<br>密码<br>用户照片 0<br>门鉄校殿                                               | 工号    | 1       |
| <ul> <li>枚限 普通用户</li> <li>人脸 0</li> <li>密码</li> <li>用户照片 0</li> <li>门鉄权限</li> </ul>         | 姓名    |         |
| 人脸 0 密码 用户照片 0 门禁权限                                                                         | 权限    | 普通用户    |
| 密码<br>用户照片 0<br>门禁权限                                                                        | 人脸    | 0       |
| 用户照片 0<br>门禁权限                                                                              | 密码    |         |
| 门禁权限                                                                                        | 用户照片  | 0       |
|                                                                                             | 门禁权限  |         |
|                                                                                             |       |         |
|                                                                                             |       |         |
|                                                                                             |       |         |
|                                                                                             |       |         |

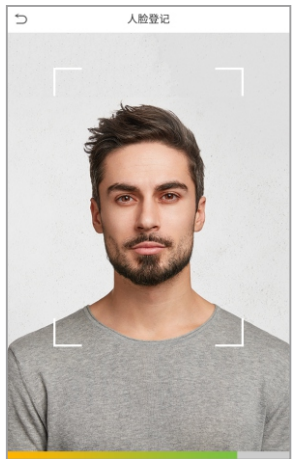

## 12 门禁设置

点击待机界面 = > 门禁管理,进入门禁管理界面,对门禁相关参数进行设置。

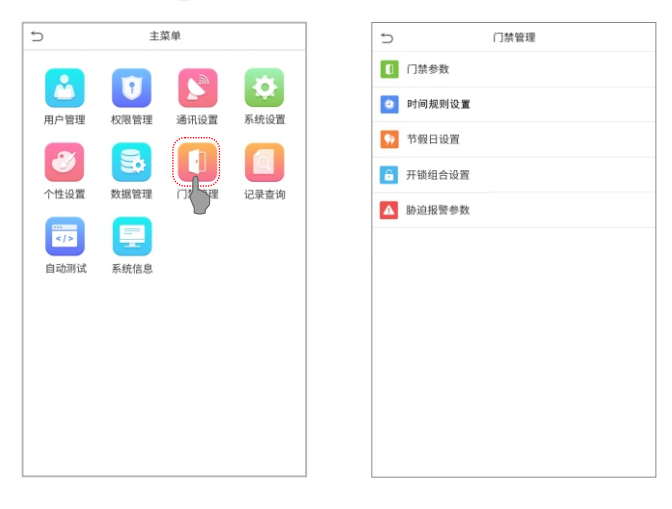

### 13 以太网、云服务器设置

点击**待机界面 =>通讯设置>网络设置**,进入网络设置界面,对以太网网络地址参数等进行 设置。若设备TCP/IP通讯成功,设备待机界面右上角显示通讯成功图标 **一**。

点击**待机界面 =>通讯设置>云服务器设置**,进入云服务器设置界面,输入服务器地址和端口 号,即软件安装后的服务器的IP地址和端口号。若设备与服务器通讯成功,设备待机界面右上角 显示通讯成功图标 **二**。

ADMS

8081

| 5         | 主             | 菜单   |      |   | 5         | 网络设置            | 5      | 云服务器设置 |
|-----------|---------------|------|------|---|-----------|-----------------|--------|--------|
|           |               |      |      |   | IP地址      | 192.168.163.222 | 服务器类型  |        |
| 用户管理      | 和限管理          |      | 系统设置 |   | 子网掩码      | 225.225.225.0   | 开启域名模式 |        |
|           |               |      |      |   | 网关地址      | 0.0.0.0         | 服务器地址  |        |
| 0.4620 MR |               |      |      |   | DNS       | 0.0.0.0         | 服务器端口  |        |
| 行性设施      | SX IIS III TH | 」浜官址 | 记来宣词 |   | TCP通讯端口   | 4370            | 开启代理   |        |
|           |               |      |      |   | DHCP      | $\bigcirc$      |        |        |
| 自动测试      | 系统信息          |      |      |   | 在状态显示网络图标 |                 |        |        |
|           |               |      |      |   |           |                 |        |        |
|           |               |      |      |   |           |                 |        |        |
|           |               |      |      |   |           |                 |        |        |
|           |               |      |      |   |           |                 |        |        |
|           |               |      |      |   |           |                 |        |        |
| 1         |               |      |      | - |           |                 |        |        |

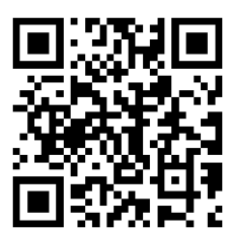

扫码获取用户手册